# Fundamental Underwriters RMIS User Manual

# **Fundamental Underwriters' Risk Management Information System**

Fundamental Underwriters' risk management information system (RMIS) provides powerful and immediate information that is simple to use and aligns customers, brokers and FUW staff with a strategic platform to actively reduce loss costs. This manual walks you through the login process, how to navigate the RMIS dashboard, and how to develop both standard and custom claim alerts and reporting.

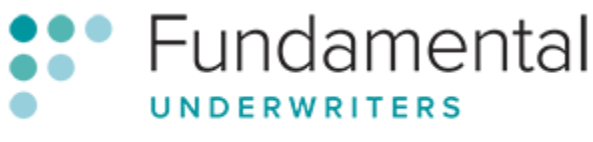

Part of the AF Group

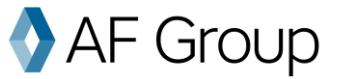

# What can Fundamental RMIS do for you?

#### **RMIS provides:**

- **A Customizable Dashboard**: With more than 30 customizable panels, you can monitor your performance in key areas quickly and effectively through the use of powerful, graphical data.
- Fast Search Functions: You want answers quickly, so we provide access to information you need in language you can understand.
- **Comprehensive Claims Data**: Click on any field to drill down to claim-level data or search for common features. Plus, the system enables easy identification of loss cause patterns.
- Details You Need: Find claim development, adjuster notes and more for your FUW claims.
- Clear Comparisons: Compare classifications or losses easily by location and region.
- **Robust Reports**: Comprehensive data is included with more than 50 standard report templates. Custom reports, automatic delivery and data charting are also available.

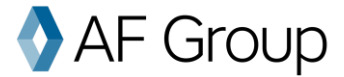

# **Table of Contents**

| Logging into RMIS                      | 4 |
|----------------------------------------|---|
| Dashboards                             | 5 |
| Creating a New Dashboard               | 7 |
| Widgets                                | 8 |
| Creating a Widget                      | 8 |
| Scheduling / Emailing a Dashboard      | 9 |
| Client Information Pages               |   |
| Policies Page                          |   |
| Claims Page                            |   |
| Individual Claim Page                  |   |
| Claim Alerts                           |   |
| Contacts Page                          |   |
| Reports and Reporting                  |   |
| Report Scheduling                      |   |
| Report/Dashboard Packages              |   |
| Standard Reports (including Loss Runs) |   |
| Fundamental Loss Runs                  |   |
| Claims Summary Reports                 |   |
| Cause Analysis Reports                 |   |
| Claims Financial Reports               |   |
| Building Custom Reports                |   |
| Filtering, Grouping and Sorting        |   |
| Common Fields                          |   |
| Loss Location Grouping and Filtering   |   |
|                                        |   |

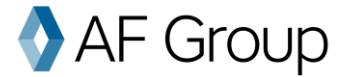

# Logging into RMIS

|                                       | Origami <b>R</b> isk                |
|---------------------------------------|-------------------------------------|
| Login to your acco                    | ount                                |
| Please enter your lo                  | ogin credentials below.             |
| Account Name<br>User Name<br>Password | FundamentalUnderwriters             |
|                                       | © Copyright 2020 Origami Risk, LLC. |

- 1. Use the link provided by your Fundamental contact to access the login page.
- 2. Enter your security credentials:

You have received these credentials at the start of your policy period. If you need assistance obtaining additional credentials, please contact Fundamental Underwriters Origami Support at <u>support@fundamentaluw.com</u> or 866-221-0095.

If you need help anywhere in RMIS, click the "help" button on the far-right side of the screen. This button will take you to a list of short videos about whatever topic you're working on. Need additional help? Contact <a href="mailto:support@fundamentaluw.com">support@fundamentaluw.com</a> and we can walk you through your questions.

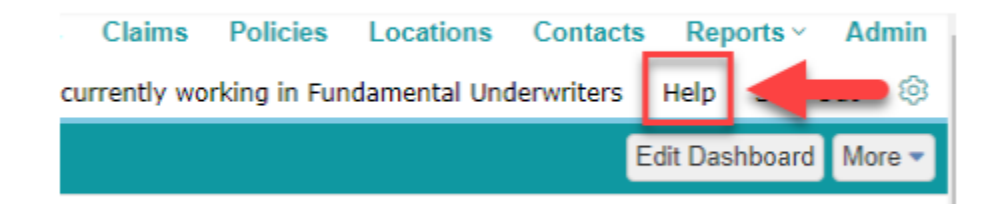

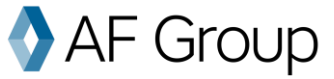

# **Dashboards**

The first thing you will see when you enter RMIS is your dashboard. Fundamental provides a standard claims analysis dashboard right out of the box, but custom dashboards can be created as well. Note: you can always return to this page by clicking **Dashboards** on the top of the screen.

| •••   | Fundamental  | Gi Dashboards Claims Policies Locations Contacts<br>Jonathan Szelak currently working in Fundamental Underwriters | Reports ~<br>Help Sign C | Admin<br>Dut ® |
|-------|--------------|----------------------------------------------------------------------------------------------------|--------------------------|----------------|
| Clair | n Analysis ☆ | E                                                                                                    | dit Dashboard            | More 🕶         |

Data is current. Refresh Data

| Report Listing                |                                                      | Largest Claims      | 1                           |        |            |                                                                                                    |                   |            |                   |
|-------------------------------|------------------------------------------------------|---------------------|-----------------------------|--------|------------|----------------------------------------------------------------------------------------------------|-------------------|------------|-------------------|
| Report Name<br>FUW Loss Run   | Description<br>Standard Loss Run                     | Claim Number        | Insured<br>Driver           | Status | Loss Date  | Loss Description                                                                                                   | Accident<br>State | Total Paid | Total<br>Incurred |
| General Cause<br>Analysis     | Summary report for claims by cause                   | FNCAC000000173-     | Joseph<br>Pokorny           | Open   | 02/20/2019 | IV switched lanes & struck CV.                                                                                     | New York          | 109,570.00 | 109,570.00        |
| Lag Time<br>Grouping w/ Graph | Lag Time Groupings                                   | FNCAC00000068-      | Frank<br>Melton             | Open   | 10/06/2018 | CV rear-ended IV.                                                                                                  | New Jersey        | 35,776.25  | 37,000.00         |
| Loss Run - Open<br>Claims     | Loss Run of Open Claims by<br>Coverage and Loss Year | FNCAC00000076-<br>1 | James<br>Sabines            | Open   | 10/24/2018 | IV & CV collided in<br>intersection. IV ran red<br>light.                                                          | Ohio              | 31,675.00  | 31,675.00         |
|                               |                                                      | FNCAC00000065-      | David<br>Smith              | Open   | 10/11/2018 | IV struck CV while<br>turning left.                                                                                | New Jersey        | 26,700.00  | 26,700.00         |
|                               |                                                      | FNCAC00000104-<br>1 | Yarirus<br>Garcia-<br>Tineo | Open   | 12/05/2018 | CV attempted to<br>squeeze past the IV in<br>order to make a right<br>turn, thus, striking the<br>IV trailer rail. | Pennsylvania      | 23,869.00  | 23,869.00         |
|                               |                                                      | FNCAC00000072-      | Robert<br>Havens            | Open   | 10/20/2018 | IV backed into CV.                                                                                                 | Pennsylvania      | 17,940.00  | 17,940.00         |
|                               |                                                      | FNCAC00000069-      | Christopher<br>Zysc         | Open   | 10/15/2018 | IV rear-ended CV.                                                                                                  | Ohio              | 17,914.00  | 17,914.00         |
|                               |                                                      | FNCAC000000262      | Richard<br>Nixon            | Open   | 05/06/2019 | IV backed into OV                                                                                                  | Texas             | 17,550.00  | 17,550.00         |
|                               |                                                      | FNCAC00000060-      | Paul<br>Killiany            | Open   | 09/27/2018 | IV struck CV.                                                                                                    | Pennsylvania      | 16,894.00  | 16,894.00         |
|                               |                                                      | FNCAC00000129-      | Clyde                       | Open   | 12/14/2018 | IV rear ended CV.                                                                                                  | Maryland          | 15,765.00  | 15,765.00         |

Backes

1

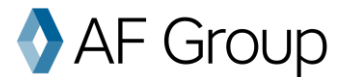

#### Pictured below, you will see the dashboard with quick links to the common reports.

|      |      | 1 . 1 |
|------|------|-------|
| HINC | amon | tal   |
|      | amen | Lai   |

Fu

|                                    | amental                                              |                      | G D<br>Jonath               | ashboa<br>nan Szel | rds Claim<br>ak currently | s Policies Loca                                                                                                    | ntions Contac               | ts Reports Help | ts∨ Admin<br>Sign Out © |
|------------------------------------|------------------------------------------------------|----------------------|-----------------------------|--------------------|---------------------------|----------------------------------------------------------------------------------------------------|-----------------------------|-----------------|-------------------------|
| Fundamental                        | Dashboard ☆                                          |                      |                             |                    |                           |                                                                                                    |                             | Edit Dashb      | oard More -             |
| Data as of 2 minute                | es ago. <mark>Refresh Data</mark>                    |                      |                             |                    |                           |                                                                                                    |                             |                 |                         |
| Report Listing                     | •••                                                  | Largest Claims       |                             |                    |                           |                                                                                                    |                             |                 |                         |
| Report Name<br>FUW Loss Run        | Description<br>Standard Loss Run                     | Claim Number         | Insured<br>Driver           | Status             | Loss Date                 | Loss Description                                                                                                    | Accident<br>State           | Total Paid      | Total<br>Incurred       |
| General Cause<br>Analysis          | Summary report for claims by<br>cause                | FNCAC000000173-      | Joseph<br>Pokorny           | Open               | 02/20/2019                | IV switched lanes & struck CV.                                                                                        | New York                    | 109,570.00      | 109,570.00              |
| Lag Time<br>Grouping w/            | Lag Time Groupings                                   | FNCAC00000068-       | Frank<br>Melton             | Open               | 10/06/2018                | CV rear-ended IV.                                                                                                    | New Jersey                  | 35,776.25       | 37,000.00               |
| Graph<br>Loss Run - Open<br>Claims | Loss Run of Open Claims by<br>Coverage and Loss Year | FNCAC000000076-<br>1 | James<br>Sabines            | Open               | 10/24/2018                | IV & CV collided in<br>intersection. IV ran<br>red light.                                                             | Ohio                        | 31,675.00       | 31,675.00               |
|                                    |                                                      | FNCAC00000065-       | David<br>Smith              | Open               | 10/11/2018                | IV struck CV while<br>turning left.                                                                                   | New Jersey                  | 26,700.00       | 26,700.00               |
|                                    |                                                      | FNCAC000000104-<br>1 | Yarirus<br>Garcia-<br>Tineo | Open               | 12/05/2018                | CV attempted to<br>squeeze past the IV<br>in order to make a<br>right turn, thus,<br>striking the IV trailer<br>rail. | Pennsylvania                | 23,869.00       | 23,869.00               |
|                                    |                                                      | FNCAC00000072-       | Robert<br>Havens            | Open               | 10/20/2018                | IV backed into CV.                                                                                                    | Pen <mark>nsyl</mark> vania | 17,940.00       | 17,940.00               |
|                                    |                                                      | FNCAC00000069-       | Christopher<br>Zysc         | Open               | 10/15/2018                | IV rear-ended CV.                                                                                                    | Ohio                        | 17,914.00       | 17,914.00               |
|                                    |                                                      | FNCAC00000262        | Richard<br>Nixon            | Open               | 05/06/2019                | IV backed into OV                                                                                                    | Texas                       | 17,550.00       | 17,550.00               |
|                                    |                                                      | FNCAC00000060-       | Paul<br>Killiany            | Open               | 09/27/2018                | IV struck CV.                                                                                                    | Pennsylvania                | 16,894.00       | 16,894.00               |
|                                    |                                                      | FNCAC000000129-<br>1 | Clyde<br>Backes             | Open               | 12/14/2018                | IV rear ended CV.                                                                                                    | Maryland                    | 15,765.00       | 15,765.00               |

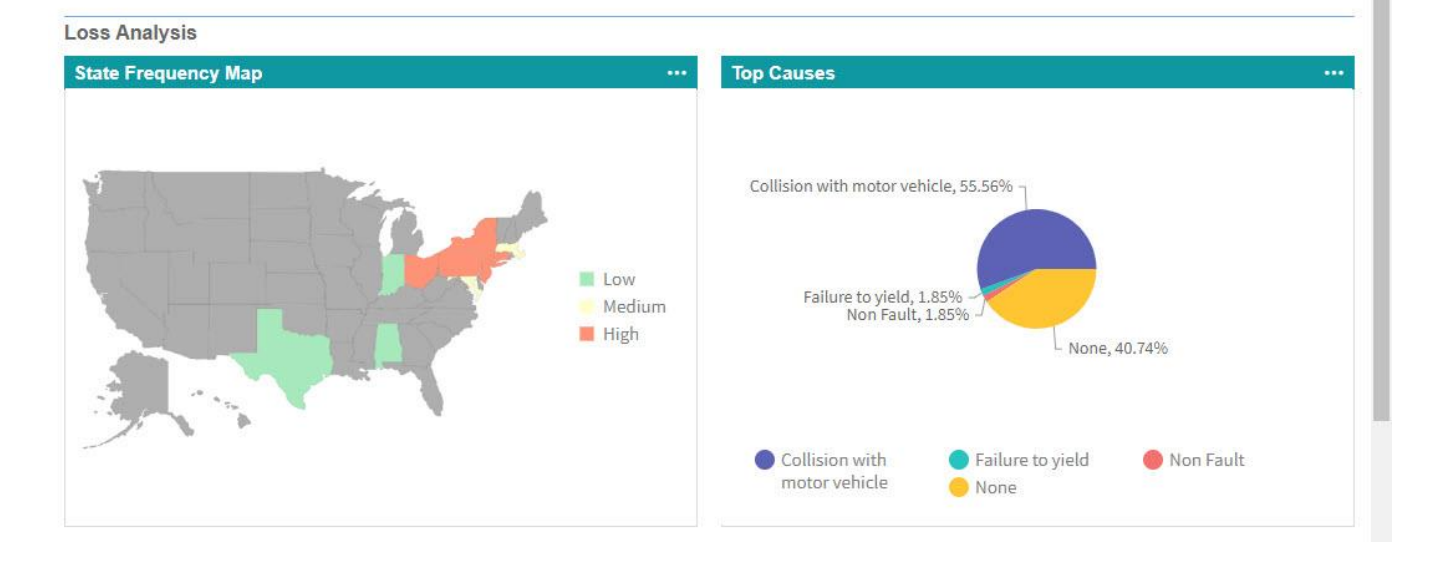

#### Ø Group AF

## **Creating a New Dashboard**

- 1. In order to create a new dashboard, click More, then New Dashboard.
- 2. Choose a name for the dashboard and, optionally, provide a description and pick a color theme.
- 3. In order to name the dashboard headers, click on the text that says Click to Add Header.
- 4. To change the panel's column layout, click the different dashboard layouts for the specific panel located on the right.

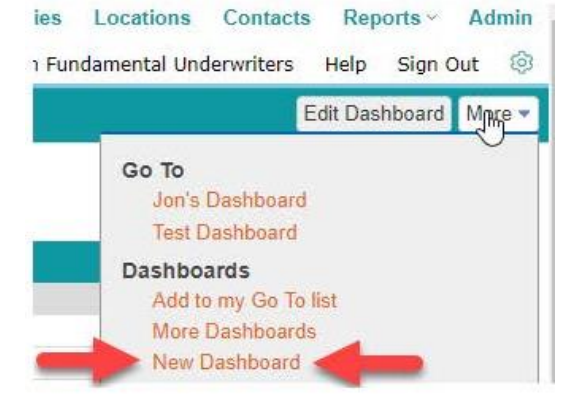

- 5. To add charts, click the **Add Widget** button and select the kind of widget you want. More information on this is below.
- 6. Add Panel will add another panel of widgets, allowing you to name a new section, or for spacing.

| HUNDERW<br>Def of the AF Gene             | amentai<br>Riters                                                                  | 슈 Dashboards<br>Jonathan Szelak cur | Claims Policies Locations Contacts Reports Admin<br>rrently working in Fundamental Underwriters Help Sign Out light and the second second |
|-------------------------------------------|------------------------------------------------------------------------------------|-------------------------------------|----------------------------------------------------------------------------------------------------|
| Jonathan's D                              | ashboard - Edit Mode                                                               |                                     | Save Changes Cancel Changes                                                                                                    |
| Name *<br>Description<br>Theme<br>Private | Jonathan's Dashboard<br>Origami ▼<br>Private ▼                                     |                                     |                                                                                                    |
| Interactive Op                            | tions<br>Allow users to view dashboard as a<br>Use Interactive Options or Global F | inother user. ①<br>illter<br>&      |                                                                                                    |
| Panel: Click t                            | o Add Header                                                                       |                                     |                                                                                                    |
|                                           | 🕈 Add Widget                                                                       | 🕈 Add Widget                        | Add Widget                                                                                                    |
|                                           |                                                                                    | 🕈 Add Panel                         |                                                                                                    |

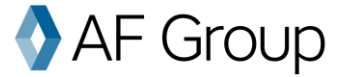

## Widgets

Widgets are the customizable individual graphs and charts on your dashboard -- you can think of them as mini reports. You can filter and group widgets like you can with reports.

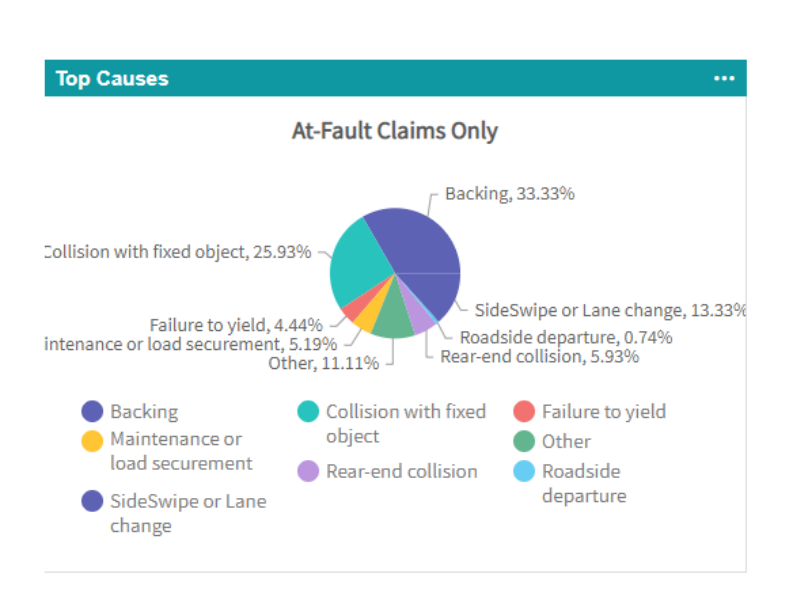

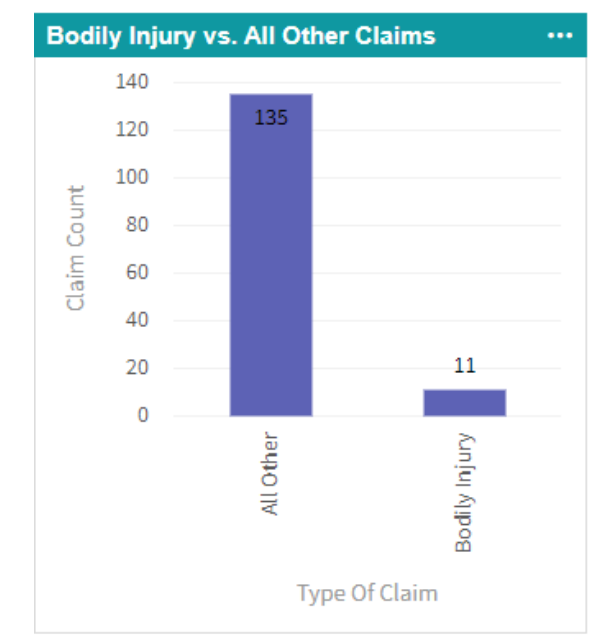

## **Creating Widgets**

The first step in creating a widget is to select from the available widget types.

| 000                      | Fur          | Idamental<br>RWRITERS               |                                                                                            |                                                                          | <mark>s Locatio</mark><br>Fundamental | ns Contacts<br>Underwriters  | Reports ~<br>Help Sign Ou |
|--------------------------|--------------|-------------------------------------|--------------------------------------------------------------------------------------------|--------------------------------------------------------------------------|---------------------------------------|------------------------------|---------------------------|
| Fund                     | Ava          | ilable Widgets                      |                                                                                            | New Widget                                                               | Filter By<br>Name:                    |                              |                           |
| Desci                    | Nan          | ne   all # a b (                    | cdetghijklm                                                                                | inopqrstuvw xyz                                                          | Type:                                 | All                          |                           |
| Them                     | <b>H</b>     | Name ▲                              | Accidents by Driver                                                                        | Claim Location Coverage Policy                                           | Description                           | Any                          |                           |
| Privat                   |              | Accidents by Driver<br>Chart        | Accidents by Driver Chart                                                                  | Claim,Location,Coverage,Policy                                           | Search                                |                              | F.                        |
| Intera                   | a <u>Luu</u> | Annual Stratification<br>Chart      | A stacked bar chart showing<br>frequency or severity annually,<br>broken down by one field | Claim,Location,Coverage                                                  | Recently<br>No records                | Viewed<br>s viewed recently. |                           |
|                          | <u>au</u>    | Audit Score by<br>Location          | Audit Scores by Location for a specified date range                                        | AuditResponse,AuditDefinition,Location                                   |                                       |                              |                           |
|                          | 601          | Audit Score by<br>Territory         | Audit Scores by Territory for a<br>specified date range                                    | $\label{eq:audit} Audit Response, Audit Definition, Location, Territory$ |                                       |                              |                           |
| Rep                      | dil          | Benchmarking                        | Chart showing benchmark vs. actual                                                         | Claim,Location,Coverage                                                  |                                       |                              | 1                         |
| Repor                    |              | Benefits With<br>Expiring Schedules | List of Benefits with schedules<br>expiring                                                | Benefit,Claim                                                            |                                       |                              |                           |
| Gener                    |              | Canadian Province<br>Frequency Map  | Canada map of frequency by<br>province                                                     | Claim,Location,Coverage                                                  |                                       |                              | N                         |
| Lag Ti<br>Group<br>Graph |              | Certificate Tracking                | A listing of insureds to highlight<br>those with deficiencies, about to<br>expire, etc.    | Insured                                                                  |                                       |                              | 12                        |
| Loss F                   | [dil]        | Checks by<br>Day/Week/Month         | Count of checks changed to a<br>certain status by day/week/month                           | Check,Client                                                             |                                       |                              |                           |

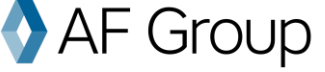

#### Some of the more popular widgets include:

- Claims with large report lag
- Claims by day of the week
- Frequency and severity
- Terminal location trends
- Driven by claim count

Edit Dashboard Widget - Report Lag Analysis Save Changes or Caption \* Bodily Injury Report Lag Analysis Filter Loss Date is on or after 2 years ago and Incident Only? is false and Bodily Injury Claim? is true Edit Filter Use saved view <Use Regular Filter> • Report Lag Levels Enter a comma separated list of up to five boundary numbers to create report lag levels (i.e. 3,7,14,30,90) Report Lag Levels 5, 30, 90,0, 0 Chart Type Pie 2D 🔻 Chart Dimension Show Values Yes 🔻 Chart Subtitle Bodily Injury Only Claims Show Legend Yes 🔻

For each type of widget, follow the instructions presented and click on **Save Changes**. See the "Creating a Custom Report" section on page 20 if you want to know more about filtering and grouping. If you can't find what you are looking for, you can always create your own custom widget.

For help creating a more advanced dashboard, please email <u>support@fundamentaluw.com</u> or call 866-221-0095.

#### Scheduling / Emailing a Dashboard

- 1. On the dashboard page, click the **More** Button on the top right-hand side of the screen. Select **Add Schedule**.
- Input the frequency at which you wish to receive the report.
   Schedule the dashboard to start and end at the desired time.
- To have the report sent to yourself, select Me in the "Send To" box.
- To send the report to a person, or group of people, select Email List box, and enter the addresses you want to receive the report, separated by a comma.
- 5. In the "Reply to Address" box input your email information and customize the email by subject and body however you would like.
- 6. Hit Save Schedule on the top right-hand corner of the page.

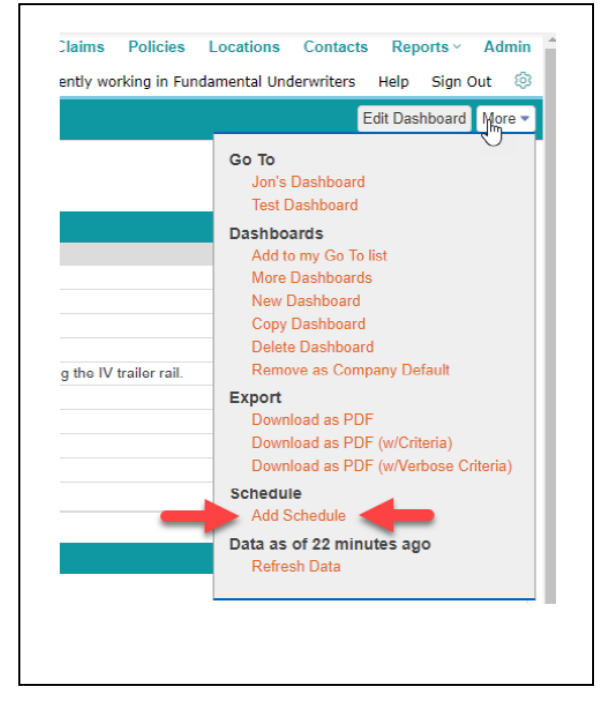

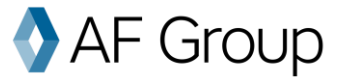

| 2.0 | hodu  | ilo Dae | hhoard | Claim Ana | lycie |
|-----|-------|---------|--------|-----------|-------|
|     | IIGUL | 110 803 | novaru |           | 17313 |

| S Create new schedule                               |                                                                   |                                                        |
|-----------------------------------------------------|-------------------------------------------------------------------|--------------------------------------------------------|
| Schedule                                            |                                                                   |                                                        |
| Frequency: *                                        | Monthly                                                           |                                                        |
| Run on the selected month(s) each year:<br>All None | 영 January 영 February 영 March 영 April 영 May 영 June 영 J             | uly 🗹 August 🐨 September 🐨 October 🐨 November 🐨 Decemi |
| Run on this date each month:                        | I •                                                               |                                                        |
| or                                                  |                                                                   |                                                        |
| Run on the:                                         | ● First ▼ Sunday ▼ of each month                                  |                                                        |
| Schedule Starts: *                                  | 07/10/2020 🛅 Time: 12:00 AM                                       | (UTC-05:00) Eastern Time (US & Canada)                 |
| Schedule Ends:                                      | 07/10/2021                                                        |                                                        |
| Dashboard Criteria Page                             |                                                                   |                                                        |
| Show Criteria:                                      | None 🔻                                                            |                                                        |
| Send To                                             |                                                                   |                                                        |
| Send To:                                            | Me                                                                |                                                        |
| Email                                               |                                                                   |                                                        |
| Reply To Address *                                  | jonathan.szelak@fundamentaluw.com                                 | ad Receipt                                             |
| Subject *                                           | Origami Risk Scheduled Dashboard                                  |                                                        |
| Body *                                              | Attached is your scheduled Origami Risk dashboard, Claim Analysis |                                                        |
|                                                     |                                                                   |                                                        |
|                                                     |                                                                   |                                                        |
|                                                     |                                                                   |                                                        |
|                                                     |                                                                   |                                                        |
|                                                     |                                                                   |                                                        |

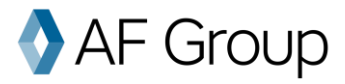

# **Client Information Pages**

## **Policies Page**

The policies page will display basic information about your policies. You can filter what policies you want to see by their policy number, effective date, insured name, coverage, layer, carrier and status.

To see information about a specific policy, simply click on the policy number.

| Funda           | mental                                            |                                   | ය D<br>Jonati  | <mark>ashboards</mark><br>nan Szelak cu | Claims             | Policies<br>orking in Fu | Locations               | Contacts<br>lerwriters             | Reports ~<br>Help Sign | Admin<br>Out 💿 |
|-----------------|---------------------------------------------------|-----------------------------------|----------------|-----------------------------------------|--------------------|--------------------------|-------------------------|------------------------------------|------------------------|----------------|
| Policies        | e Date is not equal to 06/02/<br>Add to Dashboard | 2020 and Policy Effective Date is | not equal to ( | )1/01/2019 E                            | Nev<br>Edit Criter | v Policy M<br>a Edit     | ore  Polic All Po Funda | cy Views<br>licies<br>imental Test | ing                    | All Views      |
| Policy Number A | Policy Effective Date                             | Insured                           | Agency         | Underwrite                              | er                 | Total Prem               | Filte                   | гВу                                | Advanc                 | ed Search      |
| FNCAP0000001    | 04/01/2018                                        | Fundamental Underwriters          |                |                                         |                    |                          | Numb                    | er                                 |                        |                |
| FNCAP000002     | 04/01/2019                                        | Fundamental Underwriters          |                |                                         |                    |                          | On                      | ive                                |                        |                |
|                 |                                                   |                                   |                |                                         |                    |                          | Insure                  | d                                  |                        |                |
|                 |                                                   |                                   |                |                                         |                    |                          | Cover                   | age All                            |                        |                |
|                 |                                                   |                                   |                |                                         |                    |                          | Layer                   | All                                |                        | •              |
|                 |                                                   |                                   |                |                                         |                    |                          | Carrie                  | r All                              |                        | •              |
|                 |                                                   |                                   |                |                                         |                    |                          | Status                  | All                                |                        | •              |
|                 |                                                   |                                   |                |                                         |                    |                          | Sear                    | ch Clear                           |                        |                |

## **Claims Page**

The claims page lists every single one of your claims. To sort the list, click on a header title like **Loss Date** or **Total Incurred**.

| Funda            | mental          |                        |          |                  | <b>G Dashboards</b><br>Jonathan Szelak | s Claims<br>currently wo | Policies Loc<br>rking in Fundame | ations Co<br>ental Underw | o <mark>ntacts</mark><br>riters He | <mark>Reports ∽ Admin</mark><br>elp Sign Out ම |
|------------------|-----------------|------------------------|----------|------------------|----------------------------------------|--------------------------|----------------------------------|---------------------------|------------------------------------|------------------------------------------------|
| Claims           |                 |                        |          |                  |                                        | Nev                      | v Claim More 👻                   | Claim V                   | iews                               | All Views                                      |
| Claim Number     | lit Criteria Er | dit Columns Save Add 1 | to Dashi | ooard            | Papart Lag                             | Total Daid               | Total Incurred                   | Filter By                 | /                                  | Advanced Search                                |
| ENCAC000000104-1 | 12/05/2018      | Yarirus Garcia-Tineo   | Onen     | 1 - 123 MAIN ST  | 1 days                                 | 23 869 00                | 23 869 00                        | Claim                     |                                    |                                                |
| FNCAC000000112-1 | 12/08/2018      | William Speller        | Open     | 1 - 123 MAIN ST  | 4 days                                 | 0.00                     | 0.00                             | Number                    |                                    |                                                |
| FNCAC00000088-1  | 11/14/2018      | Wayne Barber           | Open     | 1 - 123 MAIN ST  | 1 days                                 | 0.00                     | 0.00                             | Driver                    |                                    | EUR                                            |
| FNCAC00000009-1  | 05/23/2018      | Trent Sherwood         | Open     | 1 - 123 MAIN ST  | 2 days                                 | 0.00                     | 0.00                             | Status                    | All                                |                                                |
| FNCAC00000023-1  | 06/07/2018      | Transhorn Trucking LLC | Open     | 1 - 123 MAIN ST  | 41 days                                | 0.00                     | 0.00                             | Location                  |                                    | Q                                              |
| FNCAC00000048-1  | 09/20/2018      | Theodore Guiher        | Open     | 1 - 123 MAIN ST  | 0 days                                 | 0.00                     | 0.00                             | Loss Date                 | ·                                  | to                                             |
| test             | 04/22/2020      | test                   | Open     | DEFAULT - DEFAUL | T 7 days                               | 0.00                     | 0.00                             |                           |                                    |                                                |
| FNCAC00000031-1  | 07/20/2018      | Sean Lincoln           | Open     | 1 - 123 MAIN ST  | 26 days                                | 0.00                     | 0.00                             | Search                    | Clear                              |                                                |
| FNCAC00000134-1  | 01/11/2019      | Roger Root             | Open     | 1 - 123 MAIN ST  | 4 days                                 | 0.00                     | 0.00                             |                           |                                    |                                                |
| FNCAC00000167-1  | 02/14/2019      | Robert Michael         | Open     | 1 - 123 MAIN ST  | 1 days                                 | 9,494.00                 | 9,494.00                         | Recent                    | v Viewed                           |                                                |
| FNCAC00000072-1  | 10/20/2018      | Robert Havens          | Open     | 1 - 123 MAIN ST  | 2 days                                 | 17,940.00                | 17,940.00                        | Richard N                 | ivon (ENCA                         | 000000262)                                     |
| FNCAC00000262    | 05/06/2019      | Richard Nixon          | Open     | (Unknown)        | 7 days                                 | 17,550.00                | 17,550.00                        | John Smit                 | h (1)                              | 100000000000000000000000000000000000000        |
| FNCAC00000050-1  | 09/05/2018      | Pedro Torres           | Open     | 1 - 123 MAIN ST  | 19 days                                | 0.00                     | 0.00                             | Frank Mel                 | ton (FNCA                          | C00000068-1)                                   |

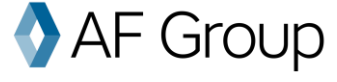

In order to filter the claims, use the right-hand box that says, "Filter By." You can filter by location, claimant name or claim status.

To enter an individual claim, simply click on the claim number.

#### **Individual Claim Page**

This screen shows detailed information about the claim.

**Claim Notes** allow you to access many detailed notes about each claim. Click on "All Notes" to see a list of notes and categories.

**Current Financials** shows basic financial information about the claim, including paid and incurred for each financial category.

**Recent Transaction History** lists each recent financial transaction. To see all transactions for this claim, click on "All Transactions" to the right.

| Part of the AF Group                                              |                                                                                          | Jona                                                                                             | chair Szelak correndy worki                                                                                                  | ny in Fundamen        | tar onderwriters meip Sign out                                                                                                    |
|-------------------------------------------------------------------|------------------------------------------------------------------------------------------|--------------------------------------------------------------------------------------------------|----------------------------------------------------------------------------------------------------|-----------------------|----------------------------------------------------------------------------------------------------|
| laims ><br>Frank Melton (FNCAC                                    | 000000068-1) 公                                                                           | Edit C                                                                                           | Claim Test Event Close C                                                                                                    | laim More 👻           | Open Tasks New All Tasks<br>No open tasks.                                                                                                    |
| Claim Information                                                 |                                                                                          |                                                                                                  |                                                                                                    |                       | ~ All Notes New All Notes                                                                                                    |
| Claim Number<br>Insured Driver<br>Adjuster<br>Loss Date<br>Status | FNCAC00000068-1<br>Frank Melton<br>10/06/2018<br>Open<br>Bug Transaction Report for this | Report Date<br>Garaging Location<br>Accident State<br>Policy<br>Loss Description ①<br>Loss Cause | 10/12/2018<br>1 - 123 MAIN ST<br>New Jersey<br>FNCAP0000001 - F<br>Underwriters<br>CV rear-ended IV.<br>Collision with motor | undamental<br>vehicle | Settled all claim with the claimant and<br>paid PIP subro to Progressive<br>Jonathan Szelak on 04/08/2020<br>Settled this matter for \$2,150.00 Paid 1k<br>PIP subro 5 chiro visits 1 er visit missed<br>on 1 of work as a nanny at \$15.87 (9 hour<br>shift) = \$142.83 the clmt will pay |
|                                                                   | claim                                                                                    |                                                                                                  |                                                                                                    |                       | outstanding ER Doctor in the am                                                                                                    |
|                                                                   | 🕈 Ful                                                                                    | l Details                                                                                        |                                                                                                    | in the second second  | Received a call from the claimant's PD<br>insurance adjuster, CLIENT (920-903-                                                                                                    |
| Claim Vehicles                                                    |                                                                                          |                                                                                                  | New Claim Vehicle All C                                                                                                    | laim Vehicles         | 5046 Clm# 192549854) at Progressive                                                                                                    |
| Vehicle ID VIN                                                    | Make Model Year                                                                          | State Driver                                                                                     | Owner                                                                                                    | Loss Party            | Insurance who advised the CVD                                                                                                    |
| 4013 1FUJA6CK19DA<br>4014                                         | K4279 FRILNR Tractor 2009<br>Dodge Durango 2018                                          | Pennsylvania Frank Melto<br>Pennsylvania Mike Mills                                              | n Freight Systems Inc.<br>Mike Mills                                                                                         | Insured<br>Claimant   | are unknown. Unknow<br>C Jonathan Szelak on 04/08/2020                                                                                                    |
| Current Financials                                                |                                                                                          |                                                                                                  | Prior Valuation                                                                                                    | Show Graph            | Lft v/m msg for insd poc Saeed 708-663-<br>4843                                                                                                    |
|                                                                   |                                                                                          | Paid (                                                                                           | Outstanding                                                                                                    | Incurred              | Donathan Szelak on 04/08/2020                                                                                                    |
| + 1st Party                                                       |                                                                                          | 0.00                                                                                             | 0.00                                                                                                    | 0.00                  | Control to DOC-office Alexandre for                                                                                                    |
| + 3rd Party                                                       | 32,4                                                                                     | 73.00                                                                                            | 1,027.00                                                                                                    | 33,500.00             | Created by: RCServices At approximately                                                                                                    |
| + Expense                                                         | 3,3                                                                                      | 03.25                                                                                            | 196.75                                                                                                    | 3,500.00              | traveling WB on 172 in the left lane 1                                                                                                    |
| - Recovery                                                        |                                                                                          | 0.00                                                                                             | 0.00                                                                                                    | 0.00                  | behand to slowly merge over to the right                                                                                                    |
| Net Incurred V                                                    | 35,7                                                                                     | 76.20                                                                                            | 1,223.75                                                                                                    | 37,000.00             | lane. 90% of my truck / trailer was i                                                                                                    |
| Recent Transaction His                                            | story                                                                                    |                                                                                                  | All                                                                                                    | Transactions          |                                                                                                    |
| Date Type                                                         | Clai                                                                                     | Primary<br>mant Covorano Co                                                                      | Cost<br>overage Turno Paymer                                                                                                 | t Reserve             | Recent Emails                                                                                                    |
| 07/16/2019 3rd Party Payme                                        | pt.                                                                                      | Coverage                                                                                         | 1ype<br>9.000.00                                                                                                    | 1                     | No emails. Click here to add one.                                                                                                    |
| 07/14/2019 3rd Party Payme                                        | nt                                                                                       |                                                                                                  | 1 000 00                                                                                                    | )                     |                                                                                                    |
| 07/10/2019 3rd Party Reserv                                       | e                                                                                        |                                                                                                  | 1,000.01                                                                                                    | 13,500.00             | Contacts                                                                                                    |
| 07/08/2019 3rd Party Payme                                        | nt - 3rd Party Payment - NOC                                                             |                                                                                                  | 7.899.0                                                                                                    | )                     | No contacts. Click here to add one                                                                                                    |
|                                                                   |                                                                                          |                                                                                                  |                                                                                                    |                       | the second second second second                                                                                                    |

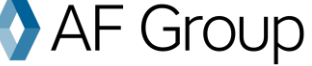

#### **Claim Alerts**

RMIS can send customized claim alerts. For instance, you can be notified whenever a claim is made in a certain location, any updates that are made to a claim and more. If you want to set up a claim alert, please email support@fundamentaluw.com or call 866-221-0095.

Subject: New Claim Notification: ABC Trucking

A new claim has been received by Fundamental Underwriters. Please see the claim details below and contact your dedicated claim adjuster with any que

Ι

Claim Number: FNCAC00001005 Policy: FNCAP00002800 – ABC Trucking Effective Date: 9/1/2019 Dedicated Adjuster: Jennifer Piper Adjuster's Email: jennifer.piper@accidentfund.com Adjuster's Phone: (517) 708-0000

Accident State: Maryland Loss Cause: SideSwipe Loss Description: IV sideswiped CV. Driver's Name: Richard Nixon

Loss Date: 6/30/2020 Report Date: 7/6/2020 Lag Time in Reporting: 6 days

#### **Contacts Page**

In the contacts page you will see all the contacts involved in your account. To make changes to this section, please email support@fundamentaluw.com or call 866-221-0095.

| Fundamental                           |                  | ☆ Dashboards Claims Policies Lo<br>Jonathan Szelak currently working in Fundam | cations Contact<br>ental Underwriters | s Reports ∽ Admin<br>Help Sign Out ۞ |
|---------------------------------------|------------------|--------------------------------------------------------------------------------|---------------------------------------|--------------------------------------|
| Contacts                              |                  | New Contact More -                                                             | Contact View                          | vs All Views                         |
| All Contacts Edit Criteria Edit Colur | mns              |                                                                                | Filter By                             | Advanced Search                      |
| FileAs all # a b c d e f              | ghijklmno        | opqrstuvw xyz                                                                  | Name                                  |                                      |
| Name Contact ly                       | ype ▲ Work Phone | Cell Phone Email                                                               | Contact All                           | ¥                                    |
| George Washington                     | (456) 789-1234   | gw@agency.com                                                                  | Type                                  |                                      |
| Richard Nixon                         | (888) 111-1234   | rn@insured.com                                                                 | State All                             |                                      |
| Ronald Regan                          | (888) 000-1234   | rr@agency.com                                                                  |                                       | 1.5.1.                               |
| Rita Skeeter                          | (123) 456-7890   | rs@insured.com                                                                 | Search Clear                          |                                      |

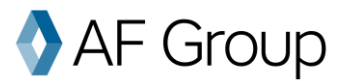

# **Reports and Reporting**

On the reports page, you will see all the types of reports you can run. RMIS offers many different reports that are already created and made available to you. Reports are listed by their name, type, description and the date the report was last run. You can click on any of these headers to sort the list.

Fundamental offers plenty of standard reports, but you also have the ability to build and customize your own.

#### How to run or export reports

1. First, go to the "Reports" page and select a report you want to run.

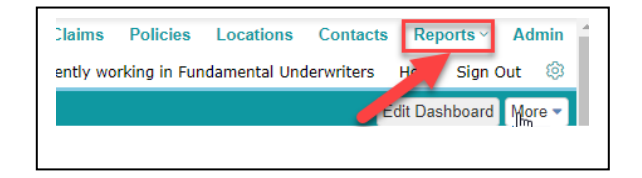

- 2. To run the report within your browser window, simply click Run Report.
- 3. To export the report into Excel or a PDF, click on "More" and select the appropriate link.

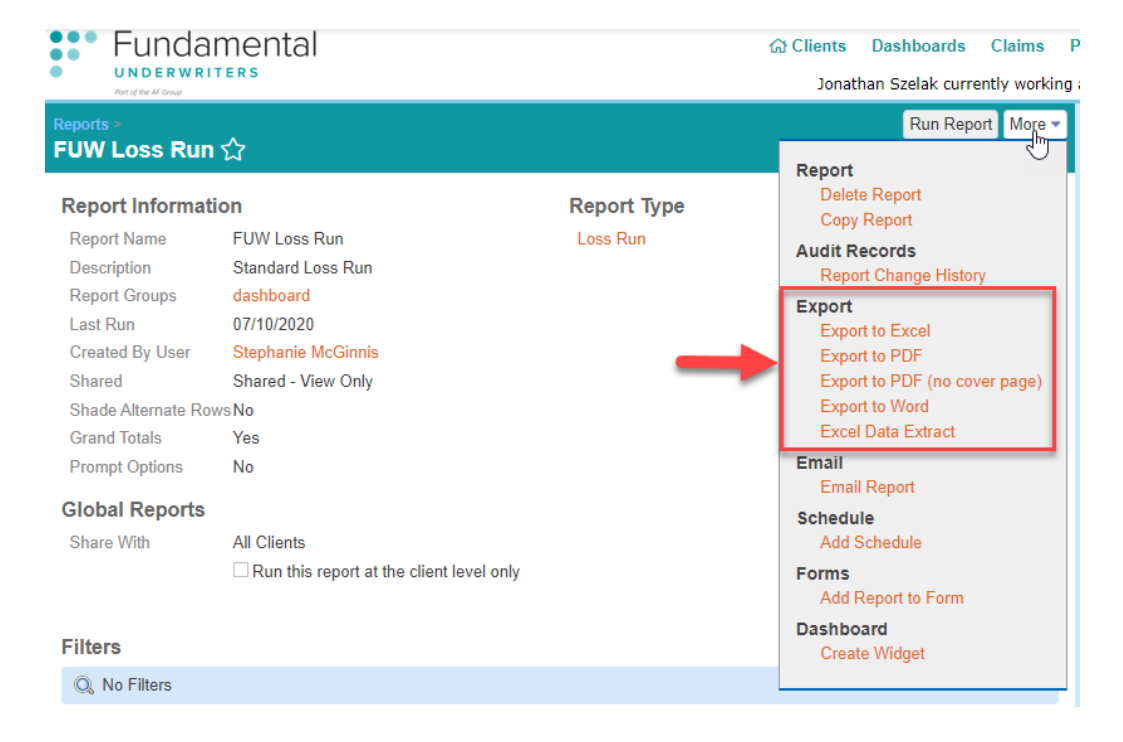

## **Report Scheduling**

- After selecting a report, click on More -> Add Schedule. 1.
- 2. Choose the frequency you wish to receive the report and when the schedule should begin and end.
- 3. If you only want to email it to yourself, select Me in the "Send To" box, but if you wish to send the scheduled report to others then select Email list. In the "Email List" box, enter the emails of the individuals you want to receive the report separated by a comma. E.g. "alvaromorata@anon.com, tommueller@anon.com, jennynguyen@anon.com"

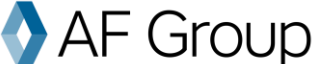

- 4. Choose what format you would like, e.g. PDF or Excel.
- 5. If you would like, add a custom subject line and email body.
- 6. Hit "Save Schedule" on the top right-hand corner of the page.

| S Create new schedule           |                              |                             |                |                         |                         |                   |
|---------------------------------|------------------------------|-----------------------------|----------------|-------------------------|-------------------------|-------------------|
| Schedule                        |                              |                             |                |                         |                         |                   |
| Frequency:*                     | Monthly                      | •                           |                |                         |                         |                   |
| Run on the selected month(s) ea | ach year.                    |                             |                |                         |                         |                   |
|                                 | 🗹 January 🗹 Febr<br>All None | ruary 🗹 March 📽 Apri 🖉 N    | May 🗹 June 🗹 J | uly 🕑 August 🕑 Sej      | ptember 🗹 October 🗹 Nov | vember 🗹 December |
| Run on this date each month:    | • 1 •                        |                             |                |                         |                         |                   |
| or                              |                              |                             |                |                         |                         |                   |
| Run on the:                     | First S                      | unday 🔻 of each month       |                |                         |                         |                   |
| Schedule Starts:*               | 07/05/2016                   | 3 Time: 12:00 AM            |                | (UTC-12:00) Internation | nal Date Line West      | •                 |
| Schedule Ends:                  | 07/05/2017                   |                             |                |                         |                         |                   |
| Send To                         |                              |                             |                |                         |                         |                   |
| Send To:                        | Email list                   | *                           |                |                         |                         |                   |
| Format:                         | PDF                          | ×                           |                |                         |                         |                   |
|                                 | Send download lin            | nk instead of actual file   |                |                         |                         |                   |
| If No Data:                     | Send Report                  | •                           |                |                         |                         |                   |
| Email List (comma separated):   |                              |                             |                |                         |                         |                   |
|                                 |                              |                             |                |                         | 11                      |                   |
| Email                           |                              |                             |                |                         |                         |                   |
| Reply To Address*               | demo@3cu.com                 |                             | Request Rea    | d Receipt               |                         |                   |
| Subject*                        | CCFP Loss Run                |                             |                |                         |                         |                   |
| Body*                           | Attached is your sch         | eduled report, 3CU Loss Run |                |                         |                         |                   |

#### **Report/Dashboard Packages**

RMIS allows you to group reports and dashboards into a single schedule.

- 1. On the reports screen, click on More, then Report Packages.
- 2. Click New Report Package and fill out the relevant general information.
- 3. Click Add Report or Add Dashboard and select the report or dashboard you wish to add to the package.
- 4. Once you are done, hit Save Changes and your report package will be saved.
- 5. To add a schedule, hit More on the confirmation page, then Add Schedule.

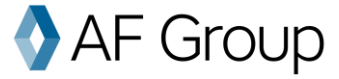

## **Standard Reports**

Fundamental has many reports available to run right away. Existing reports include loss runs, cause analysis, claim description, claim summaries, claim financials and many others!

|                                                                  | ×                                 |     |
|------------------------------------------------------------------|-----------------------------------|-----|
| Reports                                                          | A                                 |     |
| √         All Reports         Edit Criteria         Edit Columns |                                   |     |
| Report Name   all # a b c d e f                                  | ghijk Imno                        |     |
| Report Name 🔺                                                    | Report Type                       | Cr  |
| Claim Summary by Policy                                          | Claim Summary with Policy         | Jor |
| Summary of losses per policy period                              |                                   |     |
| Detail by Coverage and Policy Number MS Version                  | Claim Detail 🔍                    | Jor |
| Detail by Coverage and Policy Number MS Version                  |                                   |     |
| Detail by Location, Cov, Loss Year                               | Claim Detail 🔍                    | Jor |
| Detail by Location, Coverage and Loss Year                       |                                   |     |
| FUW Loss Run dashboard                                           | Loss Run                          | Ste |
| Standard Loss Run                                                |                                   |     |
| General Cause Analysis dashboard                                 | Claim Summary with Graph 🔍        | Ric |
| Summary report for claims by cause                               |                                   |     |
| General Cause Analysis                                           | Claim Summary with Graph 🔍        | Ric |
| Summary report for claims by cause                               |                                   |     |
| Incurred Paid Change Current Month by Cov, Loc                   | Financial Comparison Summary 🔍    | Jor |
| Incurred Paid Change Current Month by Coverage and Location      |                                   |     |
| Incurred Paid Change Current Quarter by Cov, Loc                 | Financial Comparison Summary Q    | Jor |
| Incurred Paid Change Current Quarter by Coverage and Location    |                                   |     |
| Incurred Paid Change Last Month by Cov, Location                 | Financial Comparison Summary 🔍    | Jor |
| Incurred Paid Change Last Month by Coverage and Location         |                                   |     |
| Incurred Paid Change Last Quarter by Cov, Loc                    | Financial Comparison Summary 🔍    | Jor |
| Incurred Paid Change Last Quarter by Coverage and Location       |                                   |     |
| Incurred\Paid Change Current YTD                                 | Financial Comparison Summary 🔍    | Jor |
| Incurred/Paid Change Current YTD by Coverage                     | -•                                |     |
| Incurred\Paid Change Last Quarter                                | Financial Comparison Summary 🔘    | Jor |
| Incurred\Paid Change Last Quarter by Coverage                    |                                   |     |
| Incurred/Paid Change Last Year                                   | Financial Comparison Summary 🔘    | Jor |
| Incurred\Paid Change Last Year by Coverage                       |                                   |     |
| Incurred/Paid Change Previous Month                              | Financial Comparison Summary 🔘    | Jor |
| Incurred Paid Change Previous Month Sorted by Coverage           |                                   |     |
| Lag Time Grouping w/ Graph dashboard                             | Claim Summary with Ad Hoc Graph 🔘 | Jor |
| Lag Time Groupings                                               |                                   |     |
| Loss Run - All Claims                                            | Loss Run 🔘                        | Jor |
| Loss Run of All Claims by Coverage and Loss Year                 |                                   |     |
| Loss Run - Open Claims dashboard                                 | Loss Run 🕥                        | Jor |

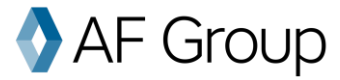

#### **Fundamental Loss Runs**

Loss run reports are great for looking at detailed loss runs which can be scheduled and filtered by Status, Loss Description and Claim Financials. For more information on filtering and grouping, see page 21.

Show Options Save a Copy Refresh Report

FUNDAMENTAL UNDERWRITERS

|    | Claim Number                       | Status     | Report Date | Loss Date | State | Loss Description                                      | Driver                                                 | Liability Paid | Liability<br>Incurred | C |
|----|------------------------------------|------------|-------------|-----------|-------|-------------------------------------------------------|--------------------------------------------------------|----------------|-----------------------|---|
| P  | olicy Number: FNCAP                | 00002300   |             |           |       |                                                       |                                                        |                |                       |   |
| Ir | ocident Only?: None<br>000000262   | 0          | 5/13/2019   | 5/6/2019  | ΤХ    | IV backed into OV                                     | Richard Nixon                                          | 0              | 0                     |   |
| Т  | otals for None - 1 Claims          |            |             |           |       |                                                       |                                                        | 0              | 0                     |   |
| То | tals for FNCAP00002300             | - 1 Claims | 3           |           |       |                                                       |                                                        | 0              | 0                     |   |
| P  | olicy Number: FNCAP                | 00000100   |             |           |       |                                                       |                                                        |                |                       |   |
| Ir | ocident Only?: None<br>000000004-1 | 0          | 4/16/2018   | 4/13/2018 | NY    | IVD backed up and struck CV.                          | MSV Transportation                                     | 0              | 0                     |   |
|    | 00000007-1                         | 0          | 4/30/2018   | 4/27/2018 | NJ    | claimant vehicle.                                     | Systems                                                | 0              | 0                     |   |
|    | 00000009-1                         | 0          | 5/25/2018   | 5/23/2018 | MA    | was struck by CV.<br>IV rear ended CV, while changing | Trent Sherwood                                         | 0              | 0                     |   |
|    | 00000010-1                         | 0          | 5/26/2018   | 5/9/2018  | NJ    | lanes.                                                | Mannix Washington<br>Bolus Freight<br>Systems Inc. and | 0              | 0                     |   |
|    | 00000011-1                         | 0          | 5/30/2018   | 5/30/2018 | NY    | CV1 rear-ended CV2 causing CV2<br>to rear-end IV.     | Bolus Motor Lines,<br>Inc.                             | 0              | 0                     |   |

- For more information on scheduling Loss Runs, see page 16.
- If you would like to see additional information on your Loss Runs, please email <u>support@fundamentaluw.com</u> or call 866-221-0095.

#### **Claim Summary Reports**

Claim summary reports are great for looking at a brief summary of the claims based on locations or policy. Each of these can be customized to group by different fields, such as location, cause or claim type.

#### FUNDAMENTAL UNDERWRITERS

Valued as of 07/10/2020

| Cause                        | Claim Count | Total Incurred | Total Paid |
|------------------------------|-------------|----------------|------------|
| Collision with motor vehicle | 30          | 168,510        | 167,286    |
| Slid On Ice/Rain             | 4           | 143,275        | 143,275    |
| Following Too Close          | 2           | 31,675         | 31,675     |
| Improper Backing             | 11          | 27,044         | 27,044     |
| Glass                        | 3           | 8,092          | 8,092      |
| Grand Totals                 | 50          | 378,596        | 377,372    |

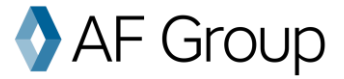

#### **Cause Analysis Reports**

Cause analysis reports are great for analyzing your loss sources.

#### FUNDAMENTAL UNDERWRITERS

Valued as of 07/10/2020

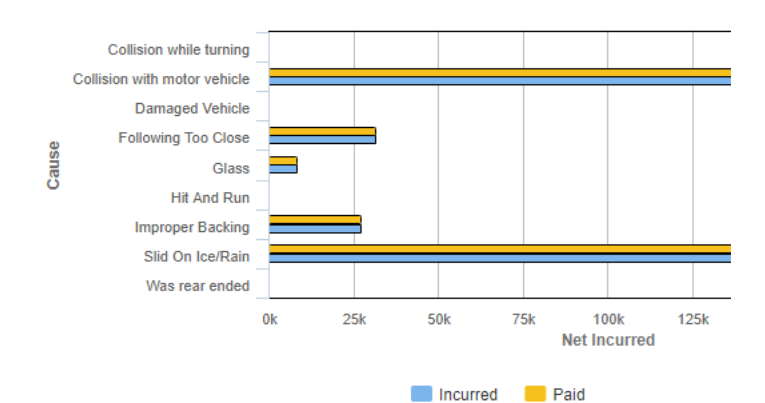

| Cause                        | Claim Count | Total Incurred | Total Paid |
|------------------------------|-------------|----------------|------------|
| Collision while turning      | 1           | 0              | 0          |
| Collision with motor vehicle | 30          | 168,510        | 167,286    |
| Damaged Vehicle              | 1           | 0              | 0          |
| Following Too Close          | 2           | 31,675         | 31,675     |
| Glass                        | 3           | 8,092          | 8,092      |
| Hit And Run                  | 1           | 0              | 0          |
| Improper Backing             | 11          | 27,044         | 27,044     |
| Slid On Ice/Rain             | 4           | 143,275        | 143,275    |
| Was rear ended               | 1           | 0              | 0          |
| Grand Totals:                | 54          | 378.596        | 377.372    |

## **Claim Financial Reports**

Claim financial reports are great for getting a detailed look at all claims in one place. They are especially great for accounts with a deductible, since they allow you to see the amount subrogated or the deductible recovered.

FUNDAMENTAL UNDERWRITERS

|                                        |                 |                 | -                     |
|----------------------------------------|-----------------|-----------------|-----------------------|
| Iransaction Date                       | Claim Number    | Claimant        | Туре                  |
| Claim Number: FNCAC00000060-1          |                 |                 |                       |
| 7/4/2019                               | FNCAC00000060-1 | Paul Killiany   | 3rd Party Payment - I |
| 1/19/2019                              | FNCAC00000060-1 | Paul Killiany   | 3rd Party Payment - I |
| 4/5/2019                               | FNCAC00000060-1 | Paul Killiany   | 3rd Party Payment - I |
| 3/4/2019                               | FNCAC00000060-1 | Paul Killiany   | 3rd Party Payment - I |
| 5/12/2019                              | FNCAC00000060-1 | Paul Killiany   | 3rd Party Payment - I |
| 7/9/2019                               | FNCAC00000060-1 | Paul Killiany   | 3rd Party Payment - I |
| Totals for FNCAC000000060-1 - 6 Transa | ction(s)        |                 |                       |
| Claim Number: FNCAC00000061-1          |                 |                 |                       |
| 4/12/2019                              | FNCAC00000061-1 | Matthew Haberek | 3rd Party Payment - I |
| 7/3/2019                               | FNCAC00000061-1 | Matthew Haberek | 3rd Party Payment - I |
| 7/1/2019                               | FNCAC00000061-1 | Matthew Haberek | 3rd Party Payment - I |
| 1/11/2019                              | FNCAC00000061-1 | Matthew Haberek | 3rd Party Payment - I |
| 2/7/2019                               | FNCAC00000061-1 | Matthew Haberek | 3rd Party Payment - I |
| Totals for FNCAC000000061-1 - 5 Transa | ction(s)        |                 |                       |
| Claim Number: FNCAC00000065-1          |                 |                 |                       |
| 7/16/2019                              | FNCAC00000065-1 | David Smith     | 3rd Party Payment -   |
| 7/17/2019                              | FNCAC00000065-1 | David Smith     | 3rd Party Payment -   |
| 7/12/2019                              | FNCAC00000065-1 | David Smith     | 3rd Party Payment -   |
| 7/17/2019                              | FNCAC00000065-1 | David Smith     | 3rd Party Payment - 3 |
| 7/8/2019                               | FNCAC00000065-1 | David Smith     | 3rd Party Payment -   |
| 7/16/2019                              | FNCAC00000065-1 | David Smith     | 3rd Party Payment - 3 |

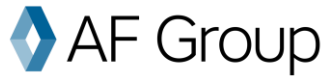

#### **Building Custom Reports**

While Fundamental offers many standard, out-of-the-box reports, you may want to see your own custom information, see the information grouped in a certain way or limit the report to certain locations, years, etc. In order to create a customized report, go to the report page and click on the **New Report** button.

| Fundamental                                          |                            | යා Dashboa      | rds Claims     | s Policies     | Locat  | ions C              | ontacts   | Reports ~  | Admin     |
|------------------------------------------------------|----------------------------|-----------------|----------------|----------------|--------|---------------------|-----------|------------|-----------|
| UNDERWRITERS     Port of the AF Group                |                            | Jonathan Szel   | ak currently v | working in Fun | dament | al Underw           | riters He | alp Sign ( | Dut 🐵     |
| Reports                                              | -                          | Ne              | w Report Ne    | ew Graph Mo    | ore 🕶  | Report              | Views     |            | All Views |
| V All Reports Edit Criteria Edit Columns             | ŝ                          |                 |                |                |        | All Report          | S         |            |           |
| Report Name   all # a b c d e                        | fghijklmn                  | opqr            | stuv           | /wxy           | z      | Filter By           | y         | Advance    | d Search  |
| Report Name ▲                                        | Report Type                | Created By      | Last Run       | Actions        |        | Name:<br>Descriptic |           |            |           |
| Claim Summary by Policy                              | Claim Summary with Policy  | Jonathan Szelak | 06/16/2020     | ا 🖻 🛃 🖨        | ×      | Type:               | All       |            | •         |
| Summary of losses per policy period                  |                            |                 |                |                |        | Created             | All Users | 6          | •         |
| Detail by Coverage and Policy Number MS              | Claim Detail 🔍             | Jon Nichols     | 03/18/2020     | ا 🖻 🛃 🖨        | ×      | By:                 |           |            |           |
| Version<br>Detail by Coverage and Policy Number MS 1 | Version                    |                 |                |                |        | Shared:             | All       |            | •         |
| Detail by Location, Cov, Loss Year                   | Claim Detail Q             | Jon Nichols     | 06/16/2020     | ا 🖻 🦂 🖨        | ×      | Search              | Clear     |            |           |
| Elimit one Bup, deathcard                            | Loss Bup                   | Stophania       | 07/10/2020     |                |        | ~ Repo              | rt Groups | 5          |           |
|                                                      | LUSS Rull                  | McGinnis        | 01/10/2020     | ۵ 🗠 📾 ا        | ×      | dashbo              | oard .    |            |           |
| Standard Loss Run                                    |                            |                 |                |                |        | 🗹 No Tag            | js        |            |           |
| General Cause Analysis dashboard                     | Claim Summary with Graph 🔍 | Richard Klein   | 07/10/2020     | ا 🖻 🛃 🖨        | ×      | All None            |           |            |           |
| Summary report for claims by cause                   |                            |                 |                |                |        |                     |           |            |           |
| General Cause Analysis                               | Claim Summary with Graph 🔍 | Richard Klein   | 07/01/2020     | ا 🖻 🔍 🖨        | ×      | Refresh             |           |            |           |
| Summany report for claims by cause                   |                            |                 |                |                |        |                     |           |            |           |

You will be prompted to select a report type. We offer many different report types, from detailed financial reports to claim narrative detail reports. All have a brief description along with the type of report (detailed, summary or graphic). Select the report type you want to use by clicking the report's name.

- Type a custom report name for the report you are trying to create in the "Report Name" box.
- The "Title" will show at the top. If blank, the report will display the Report Name.
- A private report is only visible to you. To make a report visible to others, change this to "Shared."
- To see claim information as it was valued as of a certain date, enter that date into the "Valuation Date" field.

| New Report                                                                   |                                        |    |
|------------------------------------------------------------------------------|----------------------------------------|----|
|                                                                              |                                        |    |
| Report Information                                                           |                                        |    |
| Report Name *                                                                |                                        |    |
| Description                                                                  |                                        |    |
| Title                                                                        |                                        |    |
| Subtitle                                                                     |                                        |    |
| Comments                                                                     |                                        |    |
| 0                                                                            | <i>R</i>                               |    |
| Report Groups ()                                                             | Dist                                   |    |
| Shared<br>Depend Turne                                                       | Private                                |    |
| Report Type                                                                  | Claim Summary                          |    |
| Shade Alternate Rows                                                         | 2                                      | 20 |
| Grand Totals                                                                 |                                        |    |
| Prompt Options ()                                                            |                                        |    |
| Filters                                                                      |                                        |    |
| No Filters Edit Filters                                                      |                                        |    |
| or                                                                           |                                        |    |
| Use saved view <use f<="" td=""><td>₹egular Filter&gt; ▼</td><td></td></use> | ₹egular Filter> ▼                      |    |
| Group By                                                                     |                                        |    |
| Select a field                                                               | <ul> <li>to add a grouping</li> </ul>  |    |
| Select a field                                                               | <ul> <li>Io add a grouping.</li> </ul> |    |

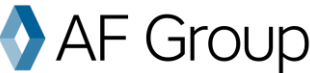

## Filtering, Grouping, and Sorting

After you've chosen a report type, it's time to customize. Almost any report template can be filtered, grouped and /or sorted.

| · to add to your filter or add a sub filter |  |
|---------------------------------------------|--|
| to add to your filter of add a sub-filter.  |  |
|                                             |  |
|                                             |  |
|                                             |  |
|                                             |  |

#### Group By

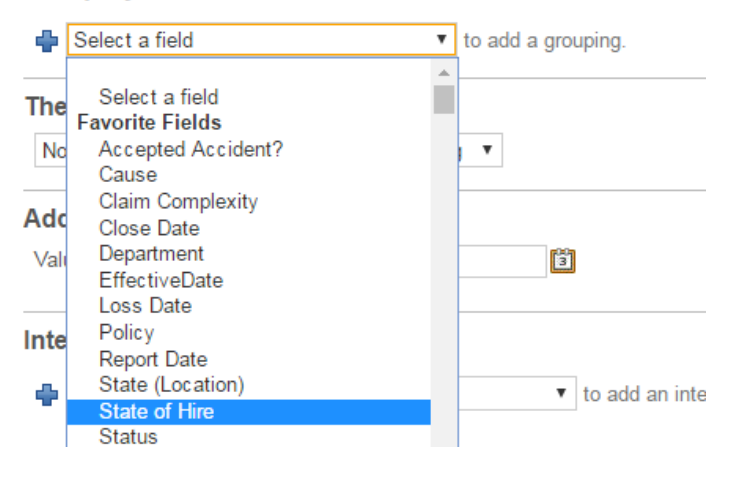

#### Then Sort By

|   | No Sort 🔹                    | Ascending 🔻 |   |
|---|------------------------------|-------------|---|
| _ | No Sort                      |             |   |
| / | Body Part                    |             |   |
| 1 | Cause                        |             |   |
|   | Claim Number                 |             |   |
|   | Claim Status                 |             |   |
| _ | Claimant                     |             |   |
| h | Days to 3CU                  |             |   |
|   | Incurred - Indemnity         |             |   |
|   | Incurred - Legal and Expense |             |   |
|   | Incurred - Medical           |             |   |
|   | Location State               |             | ( |

#### **Filtering in Reports**

To see results from certain locations, years, claim types and more, consider adding a filter. For instance, if you want loss runs that only show losses from Georgia, add a filter on **Accident State** and choose Georgia.

To add a filter, click on **Edit Filters** and select a field. You may need to click on the magnifying glass to choose from the available options.

#### **Grouping Reports**

Unlike filtering, grouping has to do with how the data is presented in the report. This groups data together and provides subtotals for states, claim types, claim causes and much more. To group your report, click **Group By** and select a field. You can add a secondary grouping, if you wish.

If you would like to start a new page with each group, select "Page Break."

For date fields, be sure to choose "Group Annually," "Group Monthly" or "Group Daily" to limit or widen the range of the group.

#### **Sorting Reports**

Sorting simply determines the order in which the data is shown. You can sort by claim date, incurred value, alphabetically and more.

Select Ascending or Descending to choose the order of the data.

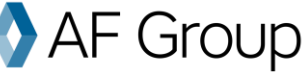

#### Common Fields (to sort, group or filter):

**Policy** – this simply refers to the policy that covered the claim. You might choose to use this for grouping if you want subtotals by policy or use it for filtering to see losses from only one policy.

Accident State – Accident State refers to the location where the accident occurred.

**Claim Status** – this refers to whether the claim is open, closed or reopened. To see claims that are currently open, you can choose "Status is equal to open OR reopened" or simply "Status is NOT equal to closed."

**Loss Date** – refers to the date when the claim occurred (as opposed to the year the policy was written). If grouping, be sure to choose your date grouping (Annually, Quarterly, Monthly or Daily). This will allow you to filter or group all losses from a particular year, quarter, month or day.

| Group By       |                           |                                    |           |   |
|----------------|---------------------------|------------------------------------|-----------|---|
| Loss Date      | Ascending 🔻 No Page Break | <ul> <li>Group Annually</li> </ul> | 🔻 🗹 Group | × |
|                |                           |                                    | Totals    |   |
| Select a field | ▼ to add a grouping.      |                                    |           |   |

#### Loss Location Grouping and Filtering

RMIS offers many ways to group by location. The most common is simply using the field "Loss Location" or "Location Name," but you may want to group locations.

#### Want to Dive Deeper?

Contact your Fundamental underwriter today to get specific recommendations for your business and to identify potential risks before they become a larger issue.

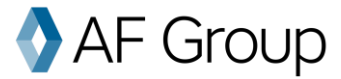